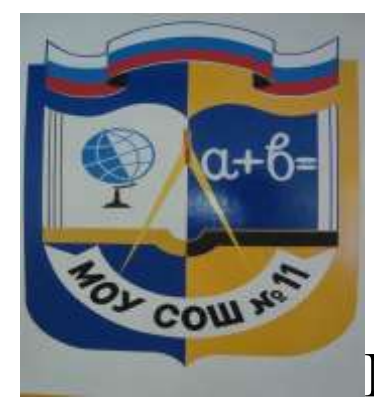

Муниципальное общеобразовательное учреждение «Средняя школа № 11 Ворошиловского района Волгограда»

# Иллюстрированная инструкция Запись в 1 класс

2019-2020 учебный год

Муниципальное общеобразовательное учреждение «Средняя школа № 11 Ворошиловского района Волгограда»

## <u>1шаг:</u>

## Выйти на сайт https://es.volganet.ru/

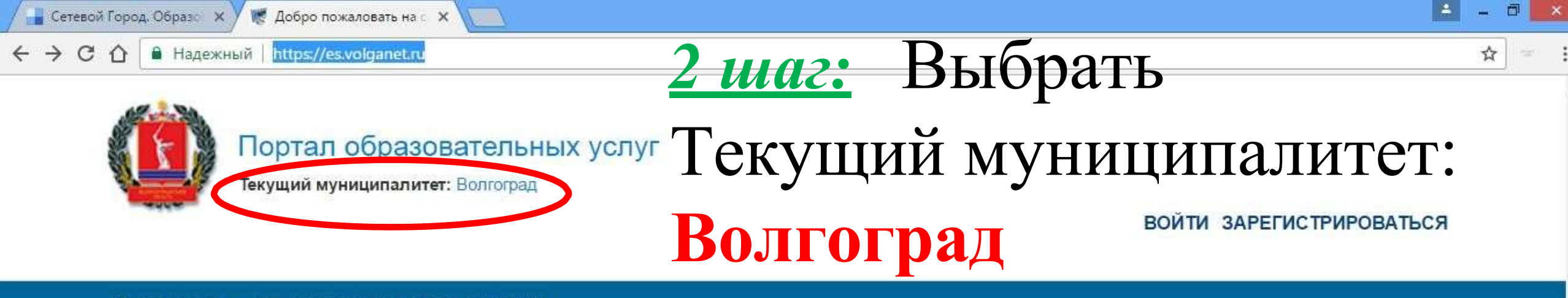

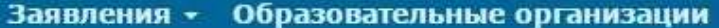

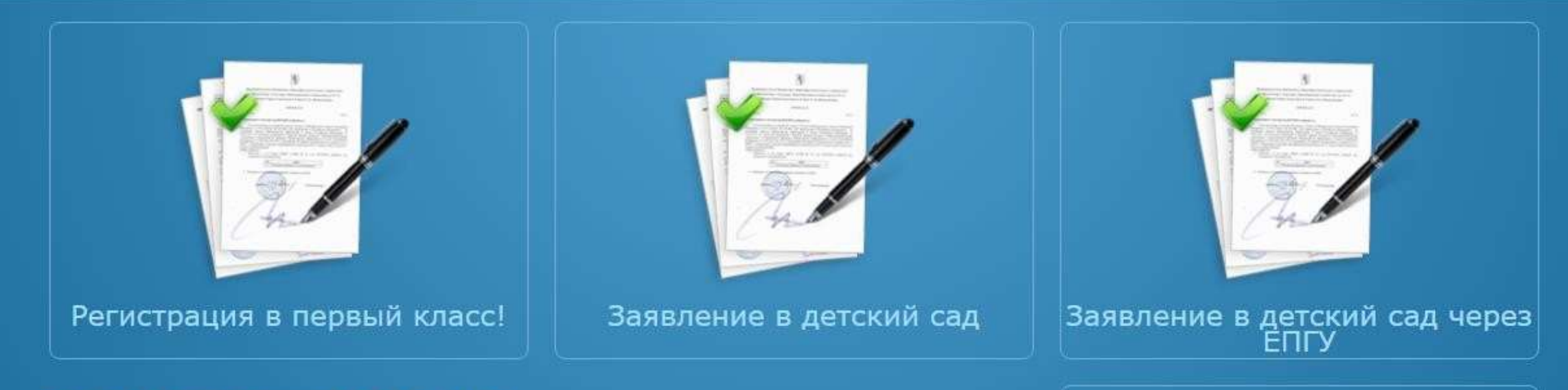

### Рады приветствовать Вас!

Вы находитесь на портале образовательных услуг. Здесь Вы можете зарегистрировать заявления на зачисление и постановку в очередь в образовательную организацию, получить информацию о зарегистрированном заявлении, найти необходимую образовательную организацию, получить другую полезную информацию.

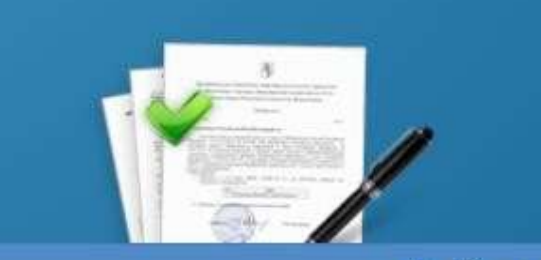

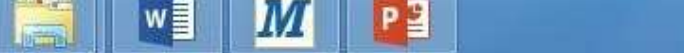

▲ 🔤 🛍 .all (0) ENG 12:23 24.01.2017

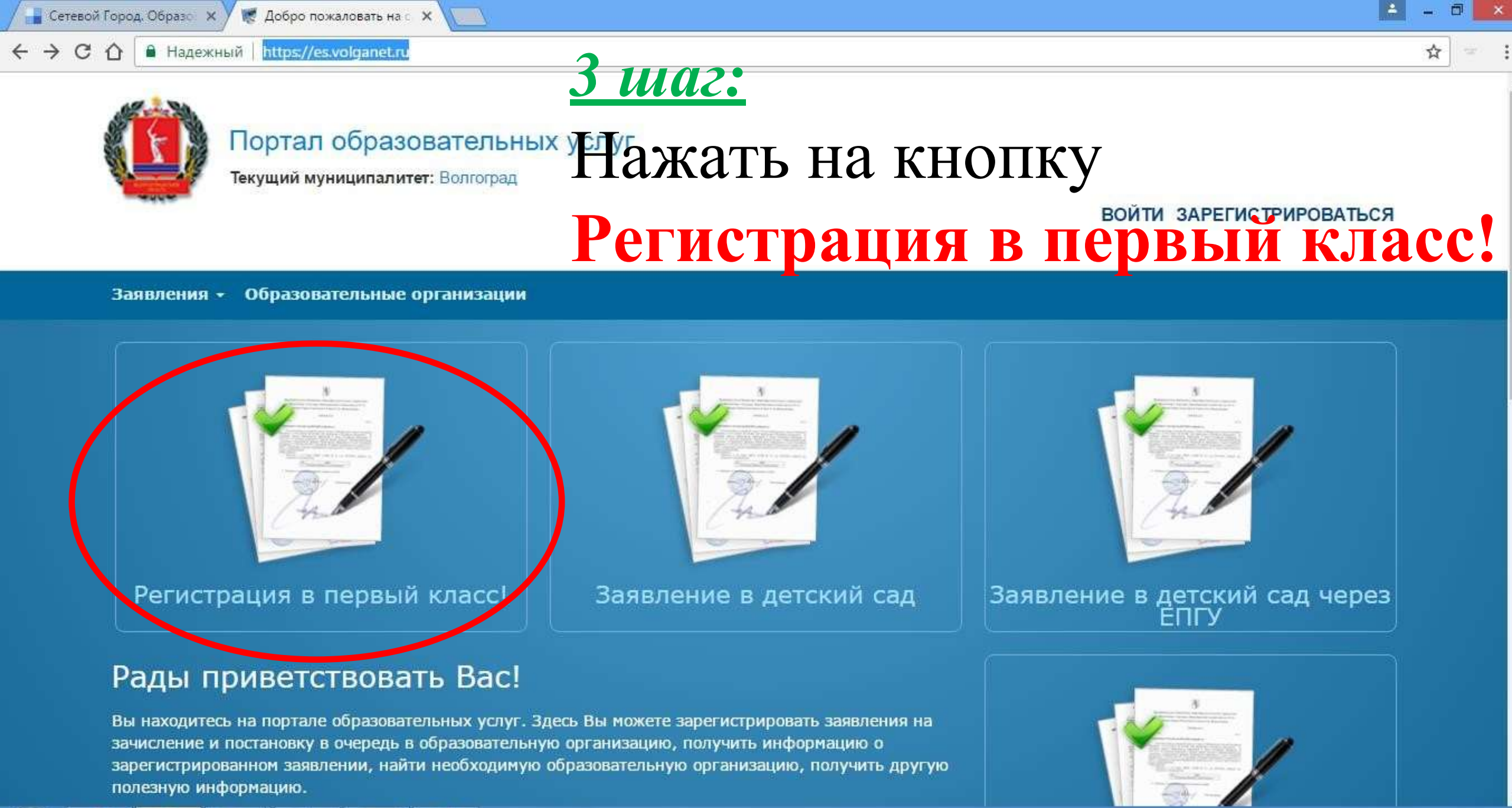

🔺 🏴 🛍 📶 🍈 ENG 24.01.2017

12:23

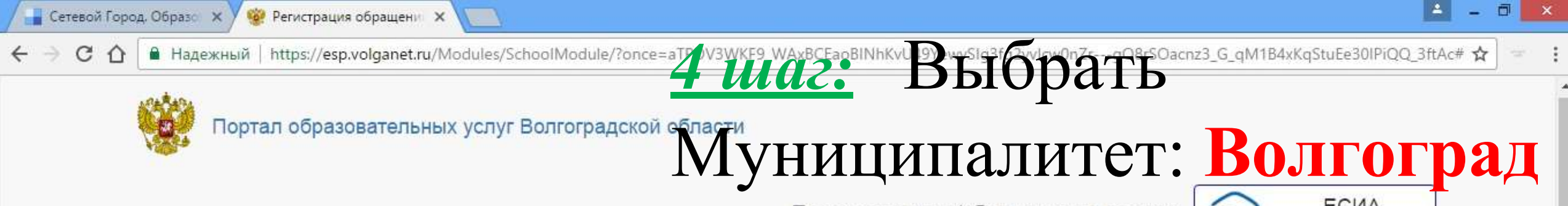

Поиск заявления/обращения по номеру

## есиа вход

## Регистрация обращения в общеобразовательную организацию в первый класс

Внимание! Услуга подачи обращения гарантированно работает в двух последних версиях браузеров Google Chrome, Firefox, Internet Explorer, Safari, Яндекс

#### Внимание!

Данные заполняются на основании информации из документов.

Проверочное слово использует кириллицу в любом регистре и цифры.

При входе через ЕСИА, для подтвержденных пользователей будут автоматически заполнены паспортные данные заявителя и адрес регистрации.

Чтобы перейти на следующий шаг, корректно заполните все поля, обозначенные «\*». Данные, заполненные Вами, должны полностью совпадать с данными в документах, даже если поля не обозначены «\*».

Указание не полных или ошибочных данных может являться основанием для аннулирования заявления образовательной организацией.

## Выберите муниципалитет

P₿

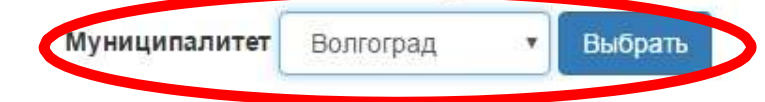

M

© 2007-2016 ЗАО «ИРТех». Все права защищены.

| род. Образо 🗙 😻 Регистрация обращени 🗙<br>П 🔒 Надежный   https://esp.volganet.ru/Modules/SchoolModule/?once=aTPDV3WKF9 | _WAxBCE+oBINhKvU49Yew        | ySIg3fg2yvlcw0g2r_gQ8rSQ2cnz3_G_qM1B4xKqStuFe30IPiQQ_ |
|----------------------------------------------------------------------------------------------------|------------------------------|-------------------------------------------------------|
| Вы выбрали муниципалитет Волгоград Выбрать другой                                                                      | <u>) ////</u>                | С Заполнить                                           |
| Данные заявителя                                                                                                    | _Дані                        | ные заявителя                                         |
| Заявитель                                                                                                    | Удостоверение                | е личности                                            |
| Фамилия*                                                                                                    | Тип документа                | Паспорт РФ 🔻                                          |
| Внимание!                                                                                                    | Серия*                       |                                                       |
| Введите корректную фамилию. Только кириллица, «пробел» или «-», до 50-ти символов.                                     | Внимание!                    | ержать число из 4 цифр                                |
| Имя*                                                                                                    |                              |                                                       |
| Russeurel                                                                                                    | Номер*                       |                                                       |
| Внимание:<br>Введите корректное имя. Только кириллица, «пробел» или «-», до 50-ти<br>символов.                         | Внимание!<br>Поле должно сод | ержать число из 6 цифр                                |
| Отчество                                                                                                    | Кем выдан*                   |                                                       |
| При наличии заполняется обязательно                                                                                    |                              |                                                       |
|                                                                                                    | Внимание!                    |                                                       |

M

O

P 🗿

w

9

🔺 🛍 ani 🏴 🌒 ENG

12:06 25.01.2017

\*

| Отчество                                       | Иванович                            | номер                             | Mouc. Jain                       | JIIIRI  |
|------------------------------------------------|-------------------------------------|-----------------------------------|----------------------------------|---------|
|                                                | При наличии заполняется обязательно | Кем выдан*                        | ОД із рам скаго рай да Во отр да | бенк    |
| Тип заявителя*                                 | Законный представитель              | •                                 | cannoic pe                       | UCHIK   |
| Тип родства*                                   | Отец                                | Дата выдачи*                      | 04.02.2015                       |         |
| Данные ребен                                   | ка                                  |                                   |                                  |         |
| ФИО                                            |                                     | Сведения о до                     | кументе, удостоверяющем л        | ичность |
|                                                |                                     |                                   |                                  |         |
| Фамилия*                                       |                                     | Тип документа                     | Свидетельство о рождении         | •       |
| Фамилия*<br>Имя*                               |                                     | Тип документа<br>Серия*           | Свидетельство о рождении         | ¥       |
| Фамилия*<br>Имя*<br>Отчество                   |                                     | Тип документа<br>Серия*<br>Номер* | Свидетельство о рождении         | ¥       |
| Фамилия*<br>Имя*<br>Отчество                   | При наличии заполняется обязательно | Тип документа<br>Серия*<br>Номер* | Свидетельство о рождении         | ¥       |
| Фамилия*<br>Имя*<br>Отчество<br>Дата рождения* | При наличии заполняется обязательно | Тип документа<br>Серия*<br>Номер* | Свидетельство о рождении         | Y       |

© 2007-2016 ЗАО «ИРТех». Все права защищены.

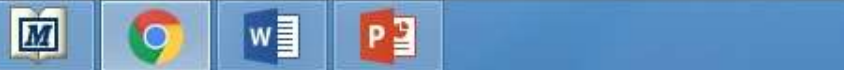

0

 $\bigcirc$ 

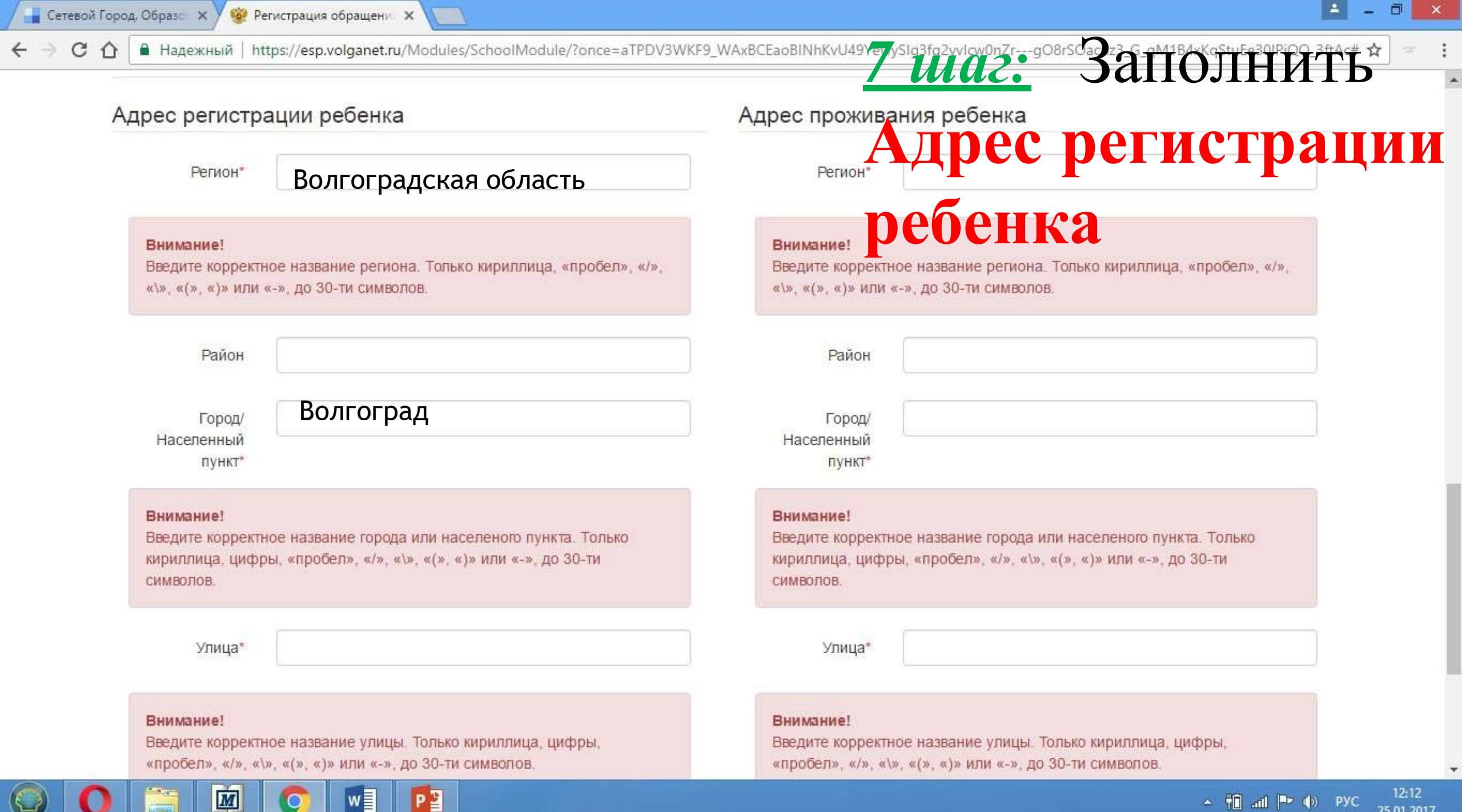

|   | He I | all | rla I |
|---|------|-----|-------|
| - |      | all | 100   |

25.01.2017

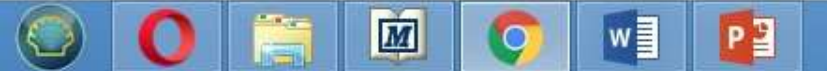

© 2007-2016 ЗАО «ИРТех». Все права защищены.

Адрес регистрации совпадает с адресом проживания

то нажать на кнопку-

адресом проживания,

регистрации совпадает с

2) Если адрес

Дом (корпус,

ребенка

*шаг*: 1) Закаютяканиеть Квартира Адрес проживания

Город/ Населенный

#### Внимание!

Введите корректное название города или населеного пункта. Только кириллица, цифры, «пробел», «/», «\», «(», «)» или «-», до 30-ти

пункт\*

🥨 Регистрация обращени 🗙

Сетевой Город. Образо 🗙

🔒 Надежный | https://esp.volganet.ru/Modules/SchoolModule/?once=aTPDV3WKF9\_WAxBCEaoBINhKvU49YewySig3fg2yvIcw0nZr---gO8rSOacnz3\_G\_gM1B4xKqStuEe30IPiQQ\_3ftAc# 🟠

12:14

25.01.2017

🔺 🎁 📶 🏴 🌒 РУС

Квартира

Дом (корпус,

строение)

При наличии указывается корпус, строение

Внимание! Введите корректное название улицы. Только кириллица, цифры, «пробел», «/», «\», «(», «)» или «-», до 30-ти символов.

Улица\*

СИМВОЛОВ.

| С 🛆 🗎 Надежный   https://esp.volganet.ru/Modules/SchoolModule/?once=aTPDV3WI                                                                                                 | F9_WAxBCEaoBINhKvU49Y2vySlg3fg2vvlcw0nZrgO8rSOamr3_G_g | M1B4xKastuEe301PiQQ_3ftAc# \$ |
|----------------------------------------------------------------------------------------------------|--------------------------------------------------------|-------------------------------|
| Населенный                                                                                                    | Населенный                                             | asard                         |
| пункт*                                                                                                    | пункт                                                  |                               |
| Улица*                                                                                                    | Улица увчевка ООЫ                                      | связи и                       |
| Дом (корпус.                                                                                                    | Дом (корпус, 55                                        | LIC                           |
| Строение) При наличии указывается корпус, строение                                                                                                    | При наличии указывается корпус, ст                     | роение                        |
| Квартира                                                                                                    | Квартира 25 Н Н Б С                                    |                               |
|                                                                                                    | r 1                                                    |                               |
| Адрес регистрации сов                                                                                                    | падает с адресом проживания                            |                               |
|                                                                                                    |                                                        |                               |
|                                                                                                    |                                                        |                               |
| Контактная информация                                                                                                    |                                                        |                               |
| Контактная информация<br>Способы связи                                                                                                    | Контактные данные                                      |                               |
| Контактная информация<br>Способы связи                                                                                                    | Контактные данные                                      |                               |
| Контактная информация<br>Способы связи<br>Уведомлять по E-mail                                                                                                    | Контактные данные<br>E-mail                            |                               |
| Контактная информация<br>Способы связи<br>Уведомлять по E-mail<br>Уведомлять по телефону                                                                                     | Контактные данные<br>E-mail                            |                               |
| Контактная информация<br>Способы связи<br>Уведомлять по E-mail<br>Уведомлять по телефону                                                                                     | Контактные данные<br>Е-mail<br>Телефон                 |                               |
| Контактная информация<br>Способы связи<br>Уведомлять по E-mail<br>Уведомлять по телефону<br>Внимание!                                                                        | Контактные данные<br>Е-mail<br>Телефон                 |                               |
| Контактная информация<br>Способы связи<br>Уведомлять по E-mail<br>Уведомлять по телефону<br>Внимание!<br>Выберите хотя бы один способ связи и заполните соответствующее поле | Контактные данные<br>Е-mail<br>Телефон                 |                               |
| Контактная информация<br>Способы связи<br>Уведомлять по E-mail<br>Уведомлять по телефону<br>Внимание!<br>Выберите хотя бы один способ связи и заполните соответствующее поле | Контактные данные<br>Е-mail<br>Телефон                 |                               |
| Контактная информация<br>Способы связи<br>Уведомлять по E-mail<br>Уведомлять по телефону<br>Внимание!<br>Выберите хотя бы один способ связи и заполните соответствующее поле | Контактные данные<br>Е-mail<br>Телефон                 |                               |

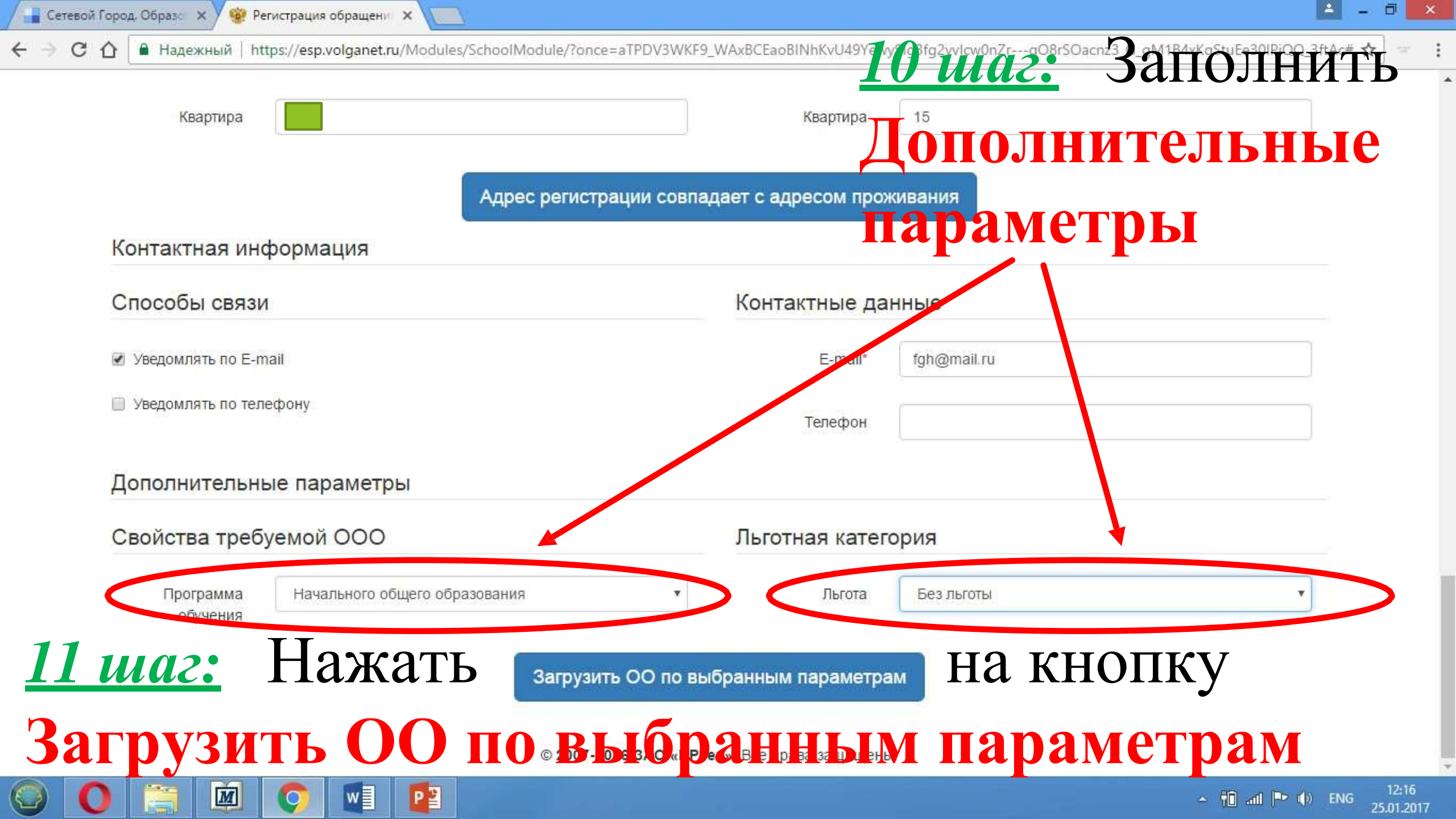

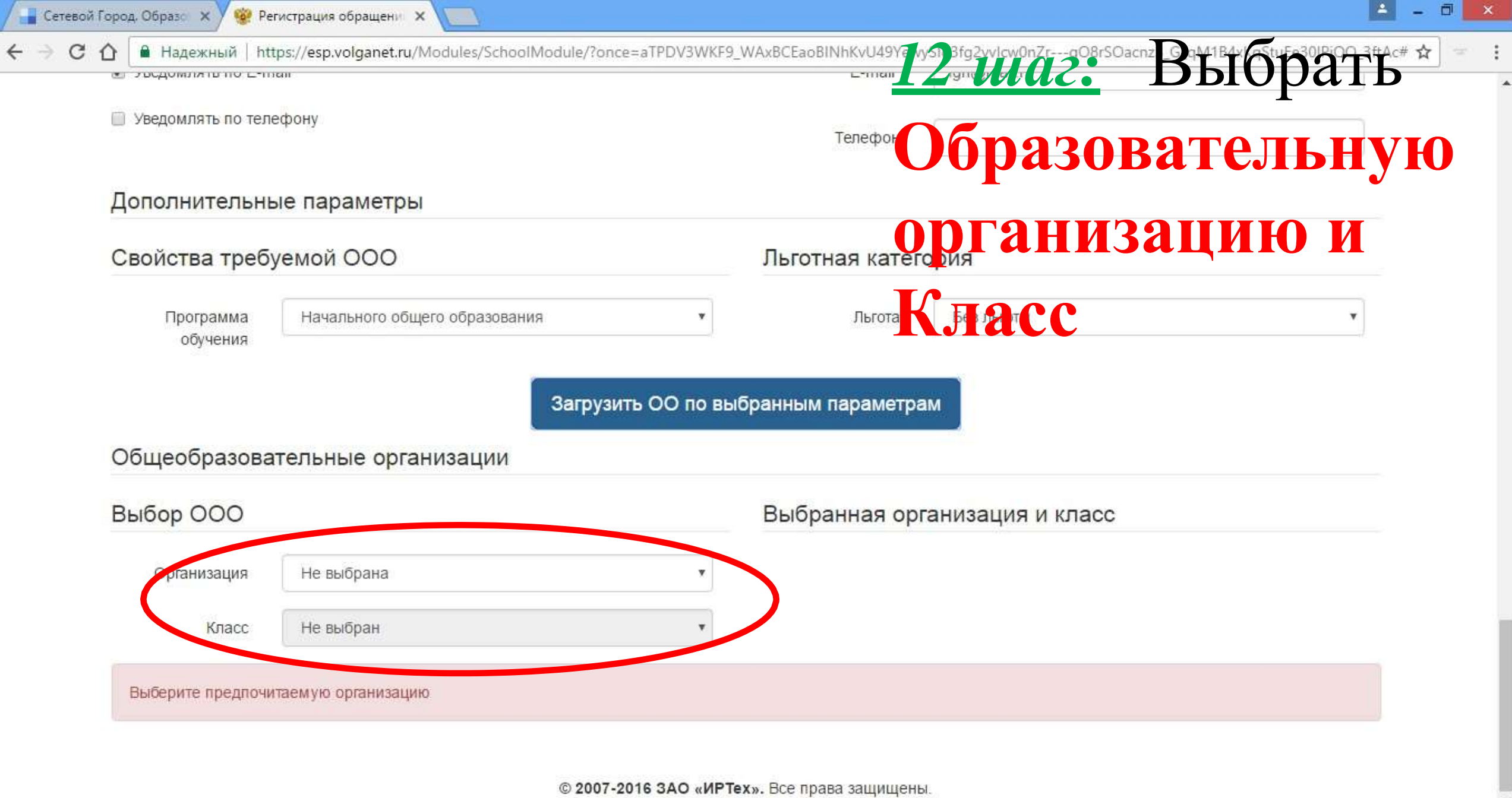

M

P

w

12:16 🔺 🛍 🛲 🅩 🚯 ENG 25.01.2017

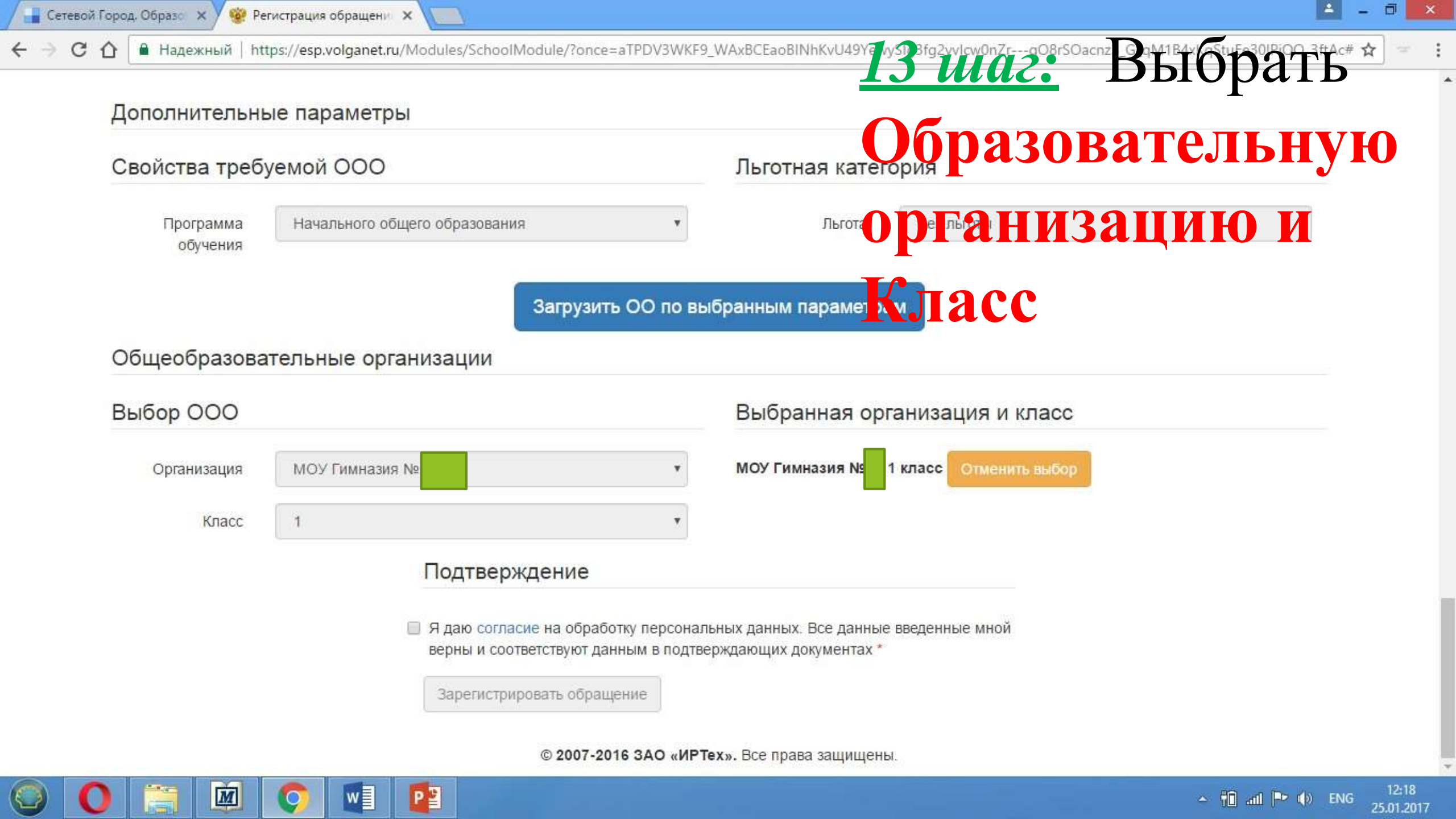

| 📲 Сетевой Город, Образо 🗙 🧐 Ре | егистрация обращени 🗙 📃                                                           |                                                                                       |
|--------------------------------|-----------------------------------------------------------------------------------|---------------------------------------------------------------------------------------|
| ← → С 🏠 🔒 Надежный   ht        | tps://esp.volganet.ru/Modules/SchoolModule/?once=aTPDV3WKF9_W                     | /Ax8i/Eao/SNhKyU49YewySIg3fg2yvIcw0rZrgO8rSOzenz3_G_gM1B4yKgStuEe30IPiQQ_3ftAc# 🕁 📼 🚦 |
| Общеобразова                   | ательные организации                                                              | <u>14 mac.</u> DBiopaid                                                               |
| Выбор ООО                      |                                                                                   | в соглагизителя и присть согласие                                                     |
| Организация                    | Не выбрана                                                                        | Не выбрана, 1 класс Отменить выбор                                                    |
| Класс                          | 1                                                                                 | на обработку                                                                          |
|                                | Подтверждение                                                                     | персональных данных                                                                   |
|                                | Я даю согласие на обработку персональн<br>верны и соответствуют данным в подтвер» | ых данных. Все данные введенные мной<br>кдажимих документах                           |
|                                | Проверочное слово *                                                               | и ввести проверочное                                                                  |
|                                |                                                                                   | слово с картинки                                                                      |
|                                | Введите текст с картинки<br>gE6ПСУ                                                | <u>15</u> <i>шаг:</i> Нажать на кнопку                                                |
|                                | Для подтверждения проверочного<br>слова нажмите зеленую кнопку с<br>галочкой      | Зарегистрировать                                                                      |
|                                | Зарегистрировать обращение                                                        | обращение                                                                             |
|                                | © 2007-2016 ЗАО «ИРТех                                                            | ». Все права защищены.                                                                |
| 🕥 🜔 🚞 🔟                        |                                                                                   | ראביבע 12±20 ביין און איז איז איז איז איז איז איז איז איז איז                         |

O 🔘

▲ 🛍 ant 🕨 🕪 РУС 12:20 25.01.2017

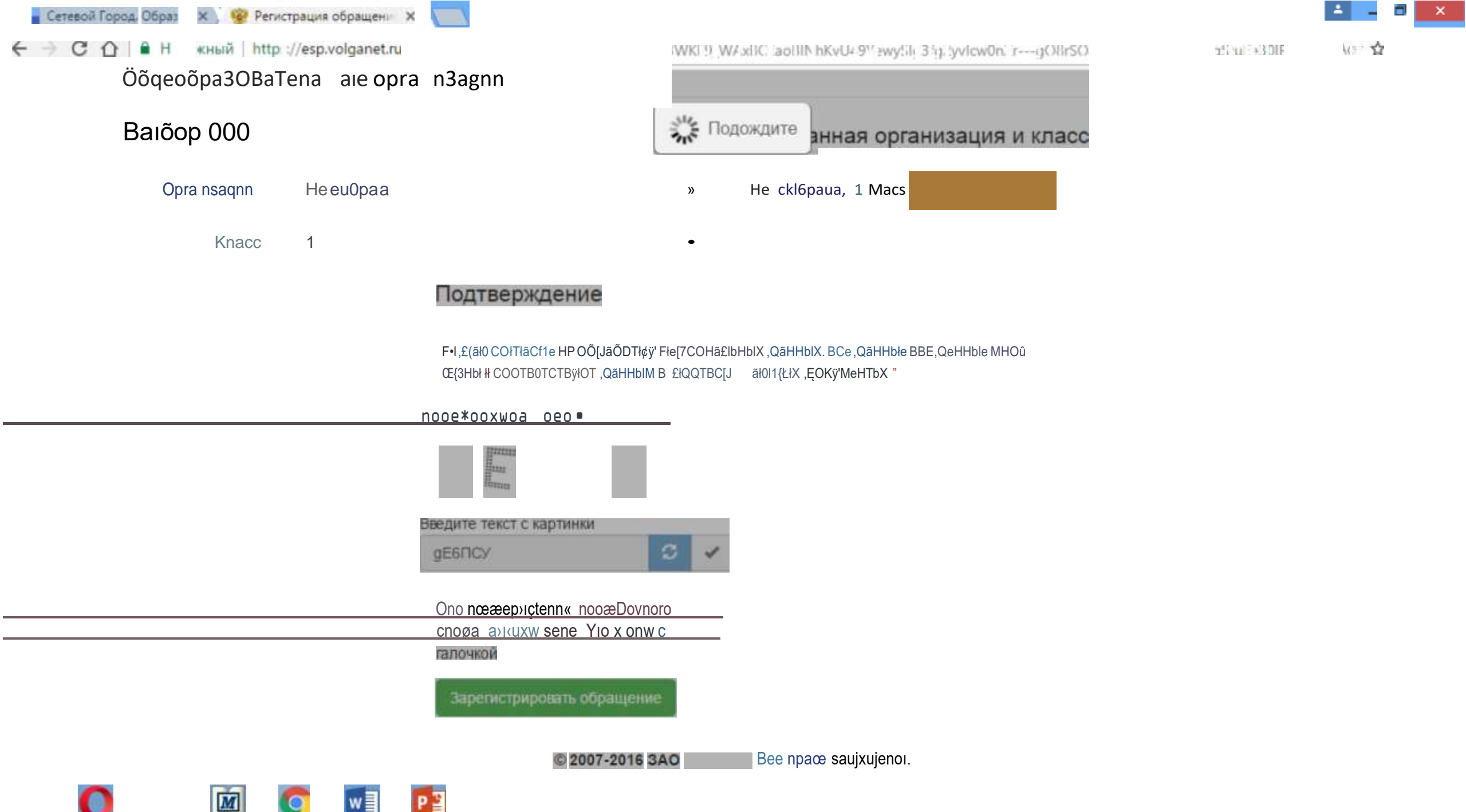

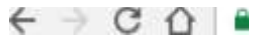

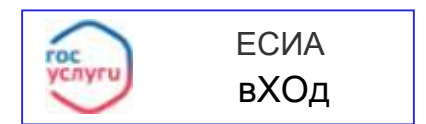

## Регистрация обращения в общеобразовательную организацию в первыи класс

| Внимание! Ваше обращение принято в обработку под номером   |                    | (25.01 2017 | 12:20:29). |
|------------------------------------------------------------|--------------------|-------------|------------|
| Проверить статус Вашего обращения можно на странице поиска | обращении (переити | )           |            |

© 2007-2016 ЗАО «ИРТех». Все права защищены

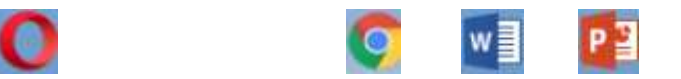

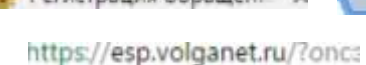

HncU Idv Idvi)(6aCbnI IbJhYi8

- -

)125 🟠

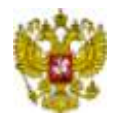

Портал образовательных услуг Волгоградской области

ogaa G

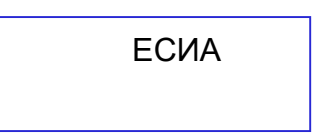

Внимание! Данная услуга гарантированно работает в двух последних

Firefox, Internet Explorer, Safari, Яндекс

### Поиск заявления/обращения по номеру

Введите номер заявления или обращения

Введите номер заявления/обращения